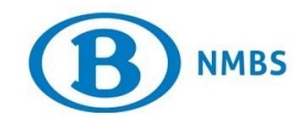

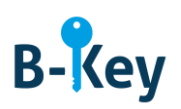

# HANDLEIDING

# **B-Key Authenticator op je Windows-computer activeren**

## Inhoudstabel

| 1. | Achtergrondinformatie                               | 2 |
|----|-----------------------------------------------------|---|
| 2. | Instructies                                         | 2 |
| 3. | Waar kan je terecht met vragen over deze procedure? | 3 |

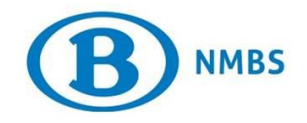

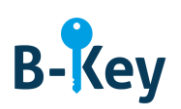

# 1. Achtergrondinformatie

#### 1.1 Processtappen B-Key

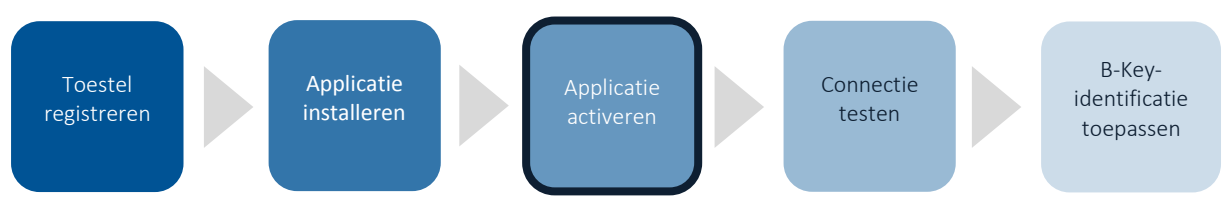

#### 1.2 Toepassingsgebied

De instructies zijn van toepassing op:

- Toestel: je NMBS-computer / je persoonlijke computer met Windows 7 of Windows 10besturingssysteem die je hebt geregistreerd in de B-Key-registratiewizard op <u>http://bportal</u> > Praktisch > Toegangen > B-Key authenticatie
- Applicatie: B-Key Authenticator

## 2. Instructies

#### 2.1 B-Key Authenticator openen

Open B-Key Authenticator op je computer.

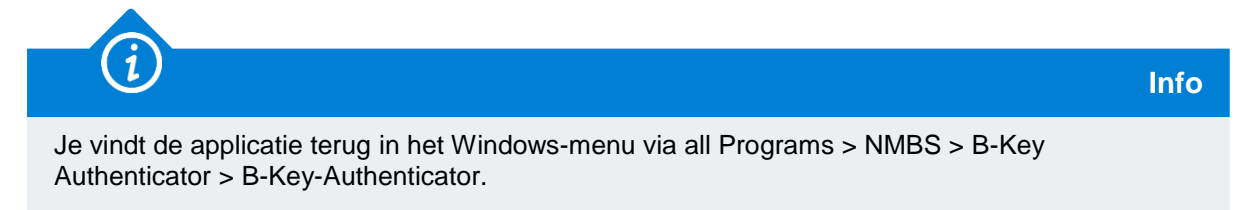

#### 2.2 Account toevoegen

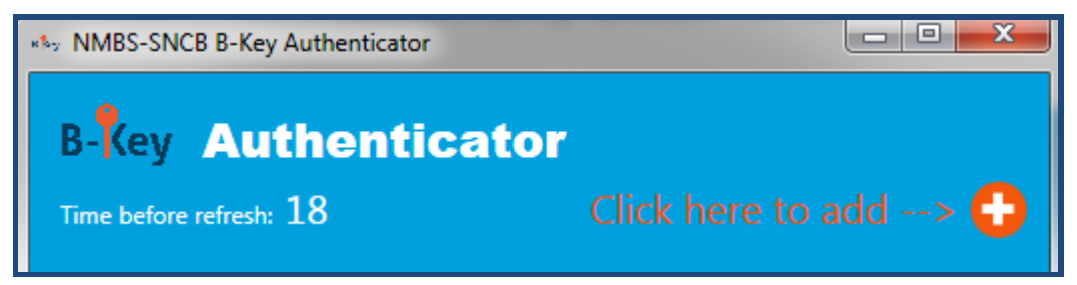

1. Klik op de "+" om een account toe te voegen.

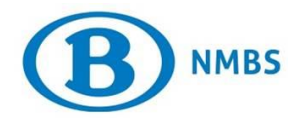

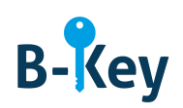

| *&y Add      |        |  |
|--------------|--------|--|
| Acccountname |        |  |
| XYZ7689      |        |  |
| Secret       |        |  |
|              |        |  |
| Issuer       |        |  |
| NMBS-SNCB    |        |  |
|              |        |  |
| Add          | Cancel |  |

2. Voer de activatiecode in het lege veld "Secret" in.

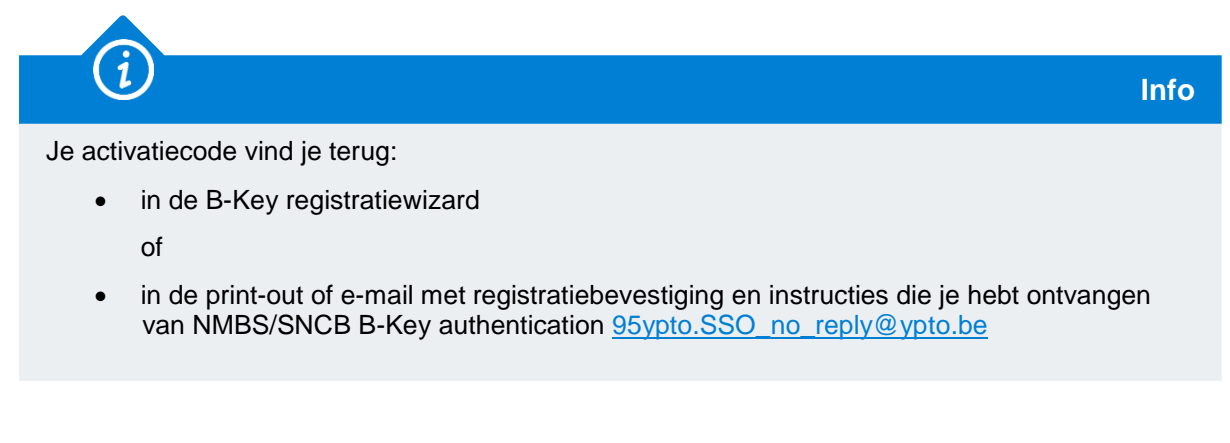

3. Klik op "Add".

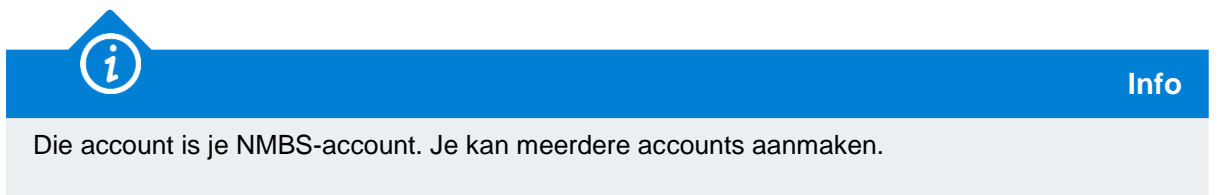

## 3. Waar kan je terecht met vragen over deze procedure?

De medewerkers van B-IT Support Center staan steeds tot jouw beschikking indien je vragen hebt over deze procedure.

| Support-domein      | Telefoon     | E-mail                  |
|---------------------|--------------|-------------------------|
| B-IT Support Center | 02 528 33 00 | supportcenter@b-rail.be |